Dialog 3g apn settings

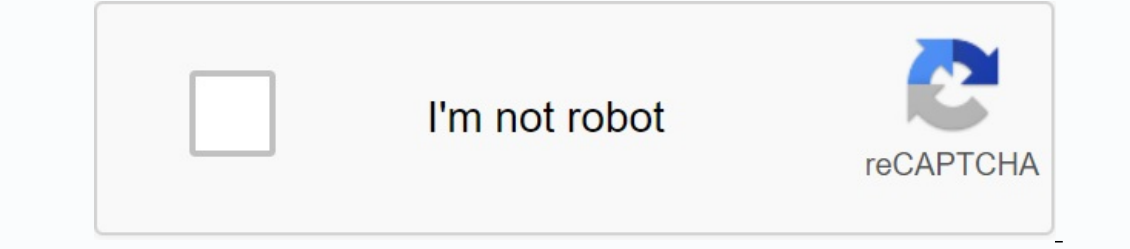

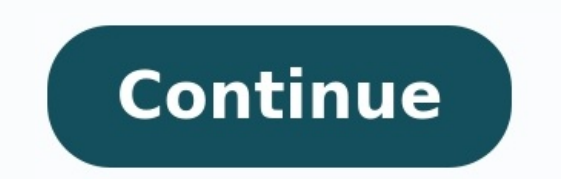

| 3 2 X 4 2 | 8 1   | 060/ | 11.44  |  |
|-----------|-------|------|--------|--|
|           | 1 A A | 90%  | 111.40 |  |

← Edit access point

#### Name

Mobilink Connect

#### APN

connect.mobilinkworld.com

# Proxy

Not set

# Port

Not set

# Username

Not set

#### Password

Not set

#### Server

Not set

#### MMSC

Not set

#### Name

**Telkom Mobile Internet** 

internet

# Proxy

Not set

# Port

Not set

# Username

Not set

# Password

Not set

# Server

Not set

# MMSC

Not set

# MMS Proxy

Not set

## MMS Port

Not set

#### MCC

(Keep default)

# MNC

(Keep default)

#### Authentication type Not set

# APN Type

# default,supl

# APN Protocol

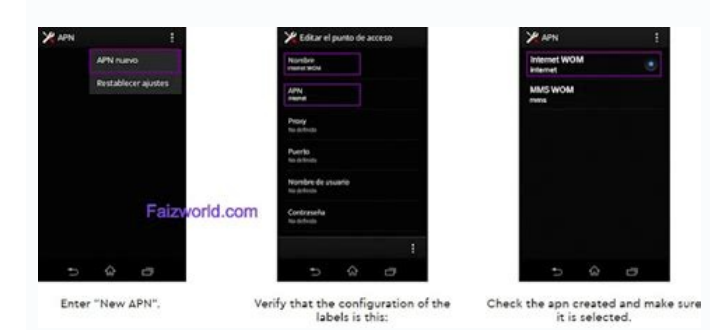

|                              | 🕚 🖬 🖬 1:02       |  |  |
|------------------------------|------------------|--|--|
| APNs                         |                  |  |  |
| AIRTEL LIVE<br>airtelfun.com | New APN          |  |  |
| Mobile Office                | Reset to default |  |  |
|                              |                  |  |  |
| Airtel MMS<br>airtelmms.com  |                  |  |  |
|                              |                  |  |  |
|                              |                  |  |  |
|                              |                  |  |  |
|                              |                  |  |  |
|                              |                  |  |  |

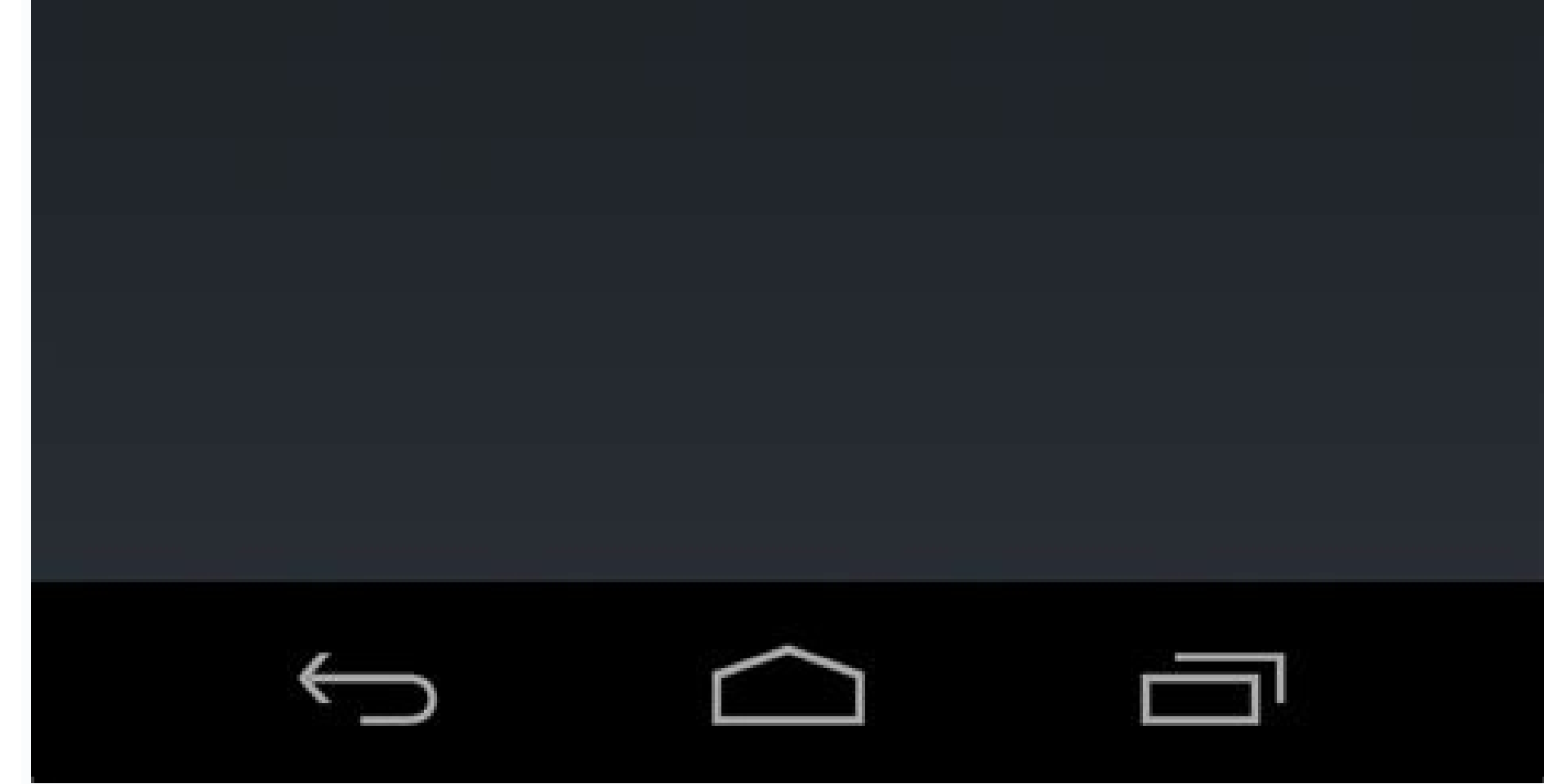

| al H                     | BC 536 | al H 昭                                                  | <b>ED</b> 5.35    | 24 + 18                                           | NO 535 |
|--------------------------|--------|---------------------------------------------------------|-------------------|---------------------------------------------------|--------|
| 🎯 SIM                    |        | INTERNET APN                                            |                   | SIM                                               |        |
| Cellular network         |        | Profile name                                            |                   | AT&T                                              |        |
| Highest connection speed |        | phone :                                                 |                   | IMS connection                                    |        |
| 46                       | -      | APN                                                     |                   | IMS status: unregistered                          |        |
| Network selection        |        | phone                                                   |                   | Internet APN                                      |        |
| Automatic                |        | User name                                               |                   | Add an Internet APN                               |        |
| Search for networks      |        |                                                         |                   |                                                   |        |
| Active network           |        | Password                                                |                   | phone<br>Activated                                |        |
| ATST                     |        | Password                                                |                   | Apply Edit                                        | Delete |
| IMS connection           |        | Type of sign-in info                                    |                   |                                                   |        |
| IMS status: unregistered |        | None                                                    | *                 | Security                                          |        |
| Internet APN             |        | Use this APN for LTE and re<br>one from my mobile opera | eplace the<br>tor | Use a PIN to help protect your SIM<br>Use SIM PIN |        |
| + Add an Internet APN    |        | Proxy server                                            |                   |                                                   |        |

#### Dialog 3g apn settings for android. Dialog 4g apn settings. Dialog 3g settings.

Below we mentioned all the necessary parameters APN APN 4G (Update - January 2022). You can follow this procedure and quickly transform your slow dialogue network! The parameters of the following APN dialog box are updated and correct the APN parameters for the dialog box. Our steps and settings are recommended. NOTE. After changing the APN settings, restart the device. Settings of the APN 4G dialog for Apple (iPhone) Select: Settings >> COMMUNICATION CELLA Passage 1 - When using the mobile data, check that the data is connected. Otherwise, turn it on. Now access "mobile parameters" >> "" transfer of mobile data ", then enter the data as shown below: [Scroll to the left / on the right, if the table is not displayed correctly (on a mobile phone) now enter" LTE Configuration "(not necessarily)". Section I complete the data, as shown below: [Scheggio/on the right, if the table is not displayed correctly (on a mobile phone)]. He charged the device and everything is ready. Dialogue >> Communication of the Comedy and SIM when he is in the "Cell Communication" section, select "Add apn on the Internet", then complete the data as shown below: [Scroll to the left / right if the table is not displayed correctly (On a phone C Ellular)]. Finally, click on "Save" and restart the device to apply the settings. APN 4G Settings For Android Go: Settings >> Mobile networks >> Access points when finding in a specific section, click Add to add user setting. [Scroll to the left / right, if the table is displayed incorrectly (on the mobile phone) finally, restart the Android device, apply the APN settings and wait a few minutes. APN dialog for BlackBerry Select: Settings >> Network connections >> Mobile Network >> APN now, when it is on the main settings page, click "Also" and enter the APN data, as indicated below. Upload the device and enjoy the fast network. # 2 parameters APN 4G - APN updated for the Internet and users using iOS (for example Apple), Android, BlackBerry or Windows devices. The parameters of the APN Internet / MMS 4G dialog box. Our steps and settings are recommended. After changing the APN settings, restart the device. Dialog Settings APN 4G Apple (iPhone): Settings >> Mobile Communication Step 1. When using mobile data, make sure your data is included. If not, make sure you turned it on. Now go to "Mobile data network" and enter the following information: [Scroll to the left/right if the table appears incorrectly (on your mobile)] Now go to the "LTE settings) section. Complete and fill in. In the MMS section, fill in the following information: on a mobile phone) then press "Home" and restart the device and everything is done 4G LTE APN for Windows Go to Settings: List of Applications>> Settings Network and Wireless Connection >> Mobile Communication and SIM card, go to the mobile network section, select your SIM card, and then select the features. Finally, in the "APN on the Internet", select "Add APN to the Internet" and set up Settings Reboot the device to use. Dialog box Settings 4G APN for Anlroid: Settings >> Connection >> Mobile network >> Access points names in the section Click Add User Settings. MMSC [Roll your finger to the left/right if the table is displayed incorrectly (on your mobile)] Finally restart the APN settings and wait a few minutes. APN dialog box for BlackBerry go to: Settings >> Network Connection >> Mobile network >> APN now when You are on the Settings home page, click "Next "And fill in APN information as shown below. Ready? Here are some of the few modifications that you must make after the method described above. Scroll to: Messages >> Settings >> MMS Reinstall the device and enjoy a quick network. Dialogue (formerly MTN Network) is one of the most famous SIM companies in Sri Lanka. It has about 17 million users in Sri Lanka. It has about 17 million users in Sri Lank APNs to introduce you to the operator. High-Speed APN/Internet/Access Points Dialog for Android 2023 Faster Internet will work on all Android hotspot dialog for high-speed internet. To install / configure the APN dialog on the Android device, go to the hotspot settings of the mobile network, go to the hotspot, fill in the banks in accordance with this Table (APN field). /MobilevnetopratorTortyPenone mobilevnetOpeator does not give how to set up multimedia message in Android MMS dialog. Multimedia messages are a standard way to send messages containing multimedia content, such as photography. Video, etc to and from a mobile network. MMS settings dialog for Android 2023. Android MMS settings are exactly the same as APN settings. Learn how to set up MMS on Android. To setup/configure the MMS dialog on your Android device, go to the hotspot "Settings" mobile network name Add a hotspot and follow further instructions. The name of the new access point, fill in the banks according to this table (MMS field). Simply fill in only items highlighted with a bold font and leave the rest of the fields work for many iPhone models such as (iPhone 5, iPhone 6, 6+, 6s, iPhone 7, 7s and iPhone 8, 9, 10, x 11, 12, iPad mini, pro). Learn how to install APN on iPhone. High Speed APN / Internet Settings for iOS (iPhone and iPad) 2023. To customize / set the APN dialog on your iPhone / iPad, go to General Settings (this option. Some models are not models. Available on some models) Network (this option not available in some models) Cellular data network> apna, go to APN, add a new APN and paste the values according to the table below. To get the name of the new access point, fill in the banks according to the following table (APN camp). Fill in only the votes in bold and leave the other fields as they are. iPhone/iPad 2023 MMS dialog settings. iPhone MMS on iPhone. To install/configure the MMS dialog box on your iPhone, go to settings (this option is not available on some network models (this option is not available on some models) New new mobile network name New new access name, fill in the banks according to the following table (fields MMS) compile only highlighting and leave other fields unchanged. Leave a comment below.